## Editing

## How do I stretch a certain part of a photo? Or, how do I only explode a certain part of a photo?

You can increase or decrease the size of things with the <u>Cosmetic Surgery Tool</u>

Just select an area around the item you want to affect

Unique solution ID: #1214 Author: david Last update: 2018-02-25 22:20

https://support.lunapic.com/support/content/3/215/en/how-do-i-stretch-a-certain-part-of-a-photo-or-how-do-i-only-explode-a-certain-part-of-a-photo-or-how-do-i-only-explode-a-cert